# TURNİTİN HESABINIZA GİRDİKTEN SONRA AŞAĞIDAKİ GÖRSELLERDE BELİRTİLENLERİ UYGULAYINIZ VE "HIZLI GÖNDERİ" MENÜSÜNÜ OLUŞTURUNUZ

| <del>ह</del> ी tur                 | nitin                                                 |                           |                            |                   |                             | llanıcı Bilgisi          | Mesajlar(361 yeni)       | Öğretmen ▼   T     | ürkçe ▼   Top   | oluluk   | Yardım   çıkıs |
|------------------------------------|-------------------------------------------------------|---------------------------|----------------------------|-------------------|-----------------------------|--------------------------|--------------------------|--------------------|-----------------|----------|----------------|
| <u>Tüm Sınıflar</u>                | Hesaba Katıl (ÖA)                                     |                           |                            |                   | is                          | MİNİZ YAZ                | AN YERE TIK              |                    |                 |          |                |
| Bu sayfa hakk<br>Bu, öğretmen anas | ayfanızdır. Bir sınıf oluşturmak<br>VİÜİ Üniversitesi | ı için, "Sınıf Ekle" düğm | esine tıklayınız. Bir sını | fın ödevlerini    | i ve yapılan gönderile      | eri görüntüleme          | k için sınıf adına tıklı | ayınız.            |                 | + s      | nıf Ekle       |
|                                    | ,                                                     |                           |                            |                   |                             |                          |                          | Tüm Sınıflar       | Süresi Dolmuş S | Sınıflar | Aktif Sınıflar |
| Sinif Numarasi                     | Sinif adı                                             |                           |                            | Durum             | Başlangıç Tarihi            | Bitiş Tarihi             | Class Summary            | Learning Analytics | Düzenle         | Kopyala  | Sil            |
| 41634521                           | kütüphane                                             |                           |                            | Aktif             | 30-Kas-2023                 | 30-Kas-2024              | al                       |                    | 0               |          | ŵ              |
|                                    |                                                       |                           |                            |                   |                             |                          |                          |                    |                 |          |                |
|                                    |                                                       |                           | Telif Hakkı © 199          | 98 – 2023 Turniti | in, LLC. Tüm Hakları Saklıd | lır. (Gizlilik Politikas | )                        |                    |                 |          |                |
| 🔎 📴 Gel                            | 📙 DE 👎 İnd 📙 dil                                      | 🍅 DE 🧖 Tur 🛽              | 🛿 Me 📗 🧀 🔼                 | 📰 🗴 🛙 k-          | s XI Do XI tü.              |                          | 🧏 18°C 📋 🙀               | o: 🕅 💁 😳 📓         | 🗉 🛃 🔤 💈         | 🕆 🗜 🖷    | ⊡ ⊈») 12:06    |

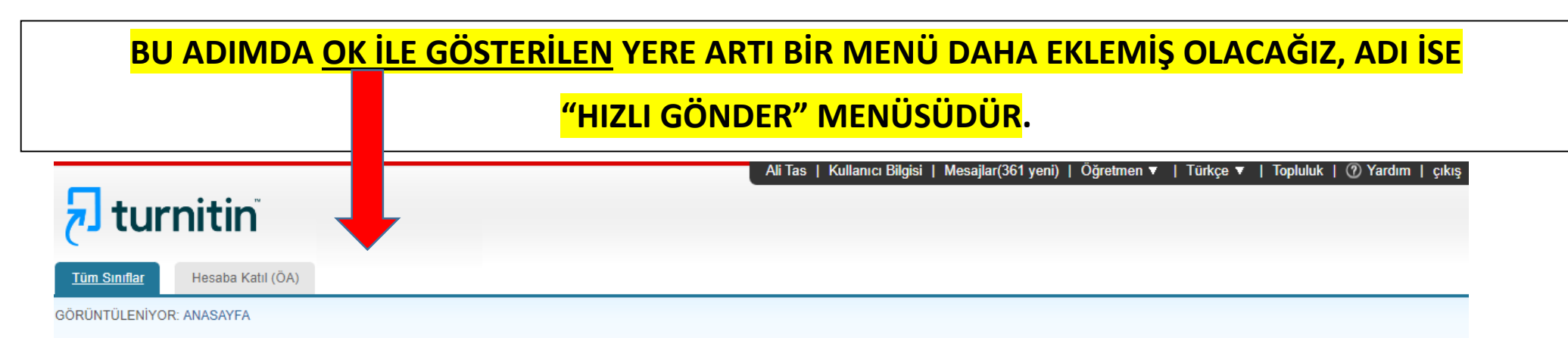

Bu sayfa hakkında

Bu sizin kullanıcı profilinizdir. Kişisel bilgileriniz ya da kullanıcı tercihlerinizi değiştirmek için aşağıdaki formu kullanınız. Değişiklikleri tamamladığınızda, şifrenizi onaylayınız ve gönder 'e tıklayınız.

| Kullanıcı Bilgisi/Hesap Ayarları                                                                                                    |                                                                              |                                                                 |
|----------------------------------------------------------------------------------------------------|------------------------------------------------------------------------------|-----------------------------------------------------------------|
| Kullanıcı Bilgisi 🖄                                                                                                    | Hesap Ayarları 🎲                                                             | BU KRİTERİ SEÇTİKTEN<br>SONRA SAYFANIN EN<br>ALTINDAKİ "GÖNDER" |
| Kullanıcı adı<br>(geçerli bir e-posta adresi olmalı)                                                                                           | Varsayılan kullanıcı türü<br>Yönetici                                        | BUTONU İLE İŞLEMİ<br>KAYDEDİNİZ.                                |
| ali.tas@deu.edu.tr<br>Parolanızı değiştirin<br>Değişiklik kaydedildikten sonra yeni parolanız ile<br>yeniden oturum açmanız gerekeçektir. Yeni | Varsayılan gönderi türü<br>Tek dosya yükleme 🗸<br>Hızlı Gönder'i Etkinleştir |                                                                 |
| parolanız şu özelliklerde olmalıdır:<br>• minimum 12 karakterden oluşmalıdır<br>• En az bir rakam içermelidir                                  | Sayta başına öge sayısı<br>1000 ❤                                            |                                                                 |

Г

[

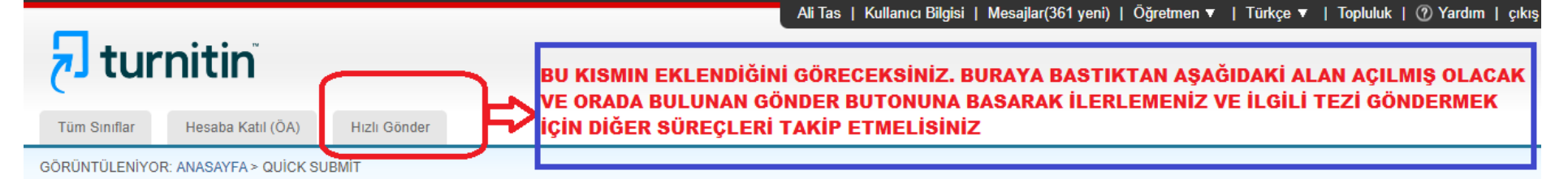

#### Bu sayfa hakkında

Bu sizin ödev kutunuzdur. Bir yazılı ödevi görüntülemek için yazılı ödevin başlığını seçin. Bir Benzerlik Raporunu görüntülemek için yazılı ödevin benzerlik sütunundaki Benzerlik Raporu ikonunu seçin. Tıklanabilir durumda olmayan bir ikon Benzerlik Raporunun henüz oluşturulmadığını gösterir.

### Dokuz Eylül Üniversitesi

HIZLI GÖNDER | GÖRÜNTÜLENİYOR: TÜM ÖDEVLER 🔻

| Gönder | $\models \triangleright$ | > 3 <b>.AD</b> II | N         |       |                |       |
|--------|--------------------------|-------------------|-----------|-------|----------------|-------|
|        | YAZAR                    | BAŞLIK            | BENZERLİK | DOSYA | ÖDEV NUMARA SI | TARİH |

Ödev gelen kutunuz veya bu ödev için ödev gelen kutunuz boş. Eğer bu ödeve ödev göndermek istiyorsanız buraya tıklayınız.

### Tüm Sınıflar Hesaba Katıl (ÖA) Hızlı Gönder 4.ADIM GÖRÜNTÜLENİYOR: ANASAYFA > QUİCK SUBMİT AŞAĞIDAKİ BELİRTİLDİĞİ GİBİ YAPINIZ VE GÖNDER BUTONU İLE İŞLEMİ TAMAMLAYINIZ. Bu sayfa hakkında Aramanızı özelleştirmek için, aşağıdaki erişilebilir veri tabanlarını seçiniz. Aramanızı Özelleştirin Arama hedeflerinizi özelleştirmek için, bu ödeve gönderilen ödevleri karşılaştırmak istediğiniz veri tabanlarını seçiniz. Ödevi sınıf anasayfanıza eklemek için gönder'e tıklayınız. Internette ara HEPSINI GÖSTERILDIĞİ GIBİ SEÇINIZ İlgili internet kaynaklarının güncel içeriklerini, aynı zamanda internet üzerinden artık erişim imkanı olmayan fakat veri tabanlarımızda kayıtlı tutulan arşiv içeriklerini ihtiva eder. Ödevlerde ara Turnitin 'e gönderilen ödevleri kapsar. Bu veri tabanı milyonlarca belge Süreli yayınları, dergileri, & yayınları ara Lisanslı ticari veri tabanı içeriğini kapsar; pek çok popüler süreli yayın, yayın ve akademik dergiyi içermektedir. Ödevleri şuraya gönder: 🕖 Depo Yok Turnitin hesap yönetiniz depo seçeneklerini devre dışı bıraktı. Bu ödeve gönderilen dokümanlar Turnitin Öğrenci Ödev Veri Tabanı' na kaydedilmeyecek. Gönder

GÖRÜNTÜLENİYOR: ANASAYFA > QUİCK SUBMİT

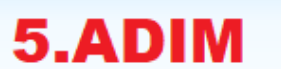

| Gönder: Tek Dosya Yüklemesi -                                                                                                    | ADIM COO                                                                         |
|----------------------------------------------------------------------------------------------------|----------------------------------------------------------------------------------|
| Adı<br>ALI<br>Soyadı<br>TAŞ<br>Gönderi Başlığı<br>DENEME DENEME                                                                                            | İLGİLİ ALANLARI<br>DOLDURDUKTAN SONRA<br>ALTTAKİ YÜKLE BUTONU<br>İLE İLERLEYİNİZ |
| Gönderdiğiniz dosya hiçbir depoya eklenmeyecek.<br>Ne gönderebilirim?                                                                                      |                                                                                  |
| DENEME.pdf                                                                                                    | Dosyayı temizle                                                                  |
| Giz Yğini'r çok ciddiye alıyoruz. Bilgilerinizi pazarlama amaçlarıyla<br>sunahurdemiz için üçüncü taraf iş ortaklarımız ile paylaşılabilir.<br>Yükle İptal | a hiçbir harici şirket ile paylaşmayız. Bilgileriniz YALNIZCA hizmetimizi        |

| Gönder: Tek Dosya Yüklemesi                                                                                                    | ADIM 🔘 🔿 🔿                                                      |
|----------------------------------------------------------------------------------------------------|-----------------------------------------------------------------|
| Göndermek istediğiniz dosyanın bu olduğunu ona                                                                                                    | aylayın.                                                        |
| Yazar:<br>ALİ TAŞ<br>Ödev başlığı:<br>Quick Submit<br>Gönderi başlığı:<br>DENEME DENEME DENEME<br>Dosya adı:<br>DENEME.pdf<br>Dosya boyutu:                            | K Sayfa 1 >>                                                    |
| 379.73K<br>Sayfa sayısı:<br>1<br>Kelime sayısı:<br>208<br>Karakter sayısı:<br>1373                                                                                     |                                                                 |
| Gizliliganzi çok ciddiye alıyoruz. Bilgilerinizi pazarlama amaçlarıyla hiçbir h<br>sı nabilmeniz için üçüncü taraf iş ortaklarımız ile paylaşılabilir.<br>Onayla İptal | arici şirket ile paylaşmayız. Bilgileriniz YALNIZCA hizmetimizi |

BİR ÖNCEKİ AŞAMAYI YAPTIKTAN SONRA BU EKRAN GELECEKTİR, ALTTAKİ ONAYLA BUTONU İLE İLERLEYİNİZ

6.ADIM

| Doküman Görüntüleyicide yazdırabilirsiniz.                                                                                                    | an annar beigenizan. Da makbaza                                  |
|----------------------------------------------------------------------------------------------------|------------------------------------------------------------------|
| Yazar:<br>ALİ TAŞ                                                                                                    | ≪ Sayfa 1 ≫                                                      |
| Ödev başlığı:<br>Quick Submit                                                                                                    | . Mar could be broken .                                          |
| Gönderi başlığı:<br>DENEME DENEME DENEME                                                                                                    |                                                                  |
| Dosya adı:<br>DENEME.pdf                                                                                                    |                                                                  |
| Dosya boyutu:<br>379.73K                                                                                                    |                                                                  |
| Sayfa sayısı:<br>1                                                                                                    |                                                                  |
| Kelime sayısı:<br>208                                                                                                    |                                                                  |
| Karakter sayısı:<br>1373                                                                                                    | —                                                                |
| Gönderim Tarihi:<br>01-Ara-2023 12:42ÖS (UTC+0300)                                                                                                    |                                                                  |
| Gönderim Numarası:<br>2244101250                                                                                                    |                                                                  |
|                                                                                                    |                                                                  |
| Gizliliş eizi çol olddiye alıyoruz. Bilgilerinizi pazarlama amaçlarıyla hiçbir l<br>sunabilme ez için üçüncü taraf iş ortaklarımız ile paylaşılabilir. | harici şirket ile paylaşmayız. Bilgileriniz YALNIZCA hizmetimizi |
| Ödev kutusuna git Başka bir dosya gönder                                                                                                    |                                                                  |

# 7.ADIM

BİR ÖNCEKİ SÜREÇ TAMAMLANDIKTAN SONRA KARŞINIZA BU EKRAN GELECEKTİR, ÖDEV KUTUSUNA GİT BUTONU İLE İLERLEYİNİZ

| Tüm Sınıflar         | Hesaba Katıl (ÖA)           | Hızlı Gönder                                                                                                    |
|----------------------|-----------------------------|----------------------------------------------------------------------------------------------------|
| GÖRÜNTÜLENİYOR:      | ANASAYFA > QUÍCK SU         | 3MÍT                                                                                                    |
| Bu sayfa hakki       | nda                         |                                                                                                    |
| Bu sizin ödev kutuni | uzdur. Bir yazılı ödevi gör | üntülemek için yazılı ödevin başlığını seçin. Bir Benzerlik Raporunu görüntülemek için yazılı ödevin benzerlik Raporu konunu seçin. Tıklanabilir durumda olmayan bir ikon Benzerlik Raporunun henüz oluşturulmadığını |
| gösterir.            |                             | 8.ADIM                                                                                                    |

| Dokuz E    | Eylül Ünive  | ersitesi                | Benzerlik oranının      | Benzerlik oranının        |                |             |  |  |  |  |  |
|------------|--------------|-------------------------|-------------------------|---------------------------|----------------|-------------|--|--|--|--|--|
| HIZLI GÖND | ER   GÖRÜNTÜ | ÜLENİYOR: TÜM ÖDEVLER ▼ | üzerine tıklayınız ve l | üzerine tıklayınız ve bir |                |             |  |  |  |  |  |
| Gönder     |              |                         | sonraki ekrana ulaşır   | nız                       |                |             |  |  |  |  |  |
|            | YAZAR        | BAŞLIK                  | BENZERLÌK               | DO 8YA                    | ÖDEV NUMARA BI | TARÌH       |  |  |  |  |  |
|            | Ali Taş      | DENEME DENEME           | %28                     | ۵                         | 2244101250     | 01-Ara-2023 |  |  |  |  |  |
|            |              |                         |                         |                           |                |             |  |  |  |  |  |

BU EKRANDA İSE ARTIK TEZİNİZ ANALİZDEN GEÇECEK (BİR SÜRE BEKLEYEBİLİRSİNİZ, TEZİN BOYUTUNA GÖRE SÜRE DEĞİŞEBİLİR, ARA ARA BU SAYFAYI F5 TUŞU İLE YENİLEYİNİZ)VE BURADA

|                                                                                       | GÖSTERİLDİĞİ GİBİ |
|---------------------------------------------------------------------------------------|-------------------|
| Telif Hakkı © 1998 – 2023 Turnitin, LLC. Türn Hakları Saklıdır. (Gizlifik Politikası) | BENZERLİK ORANI   |
| Yardım Masası                                                                         | ÇIKACAKTIR        |

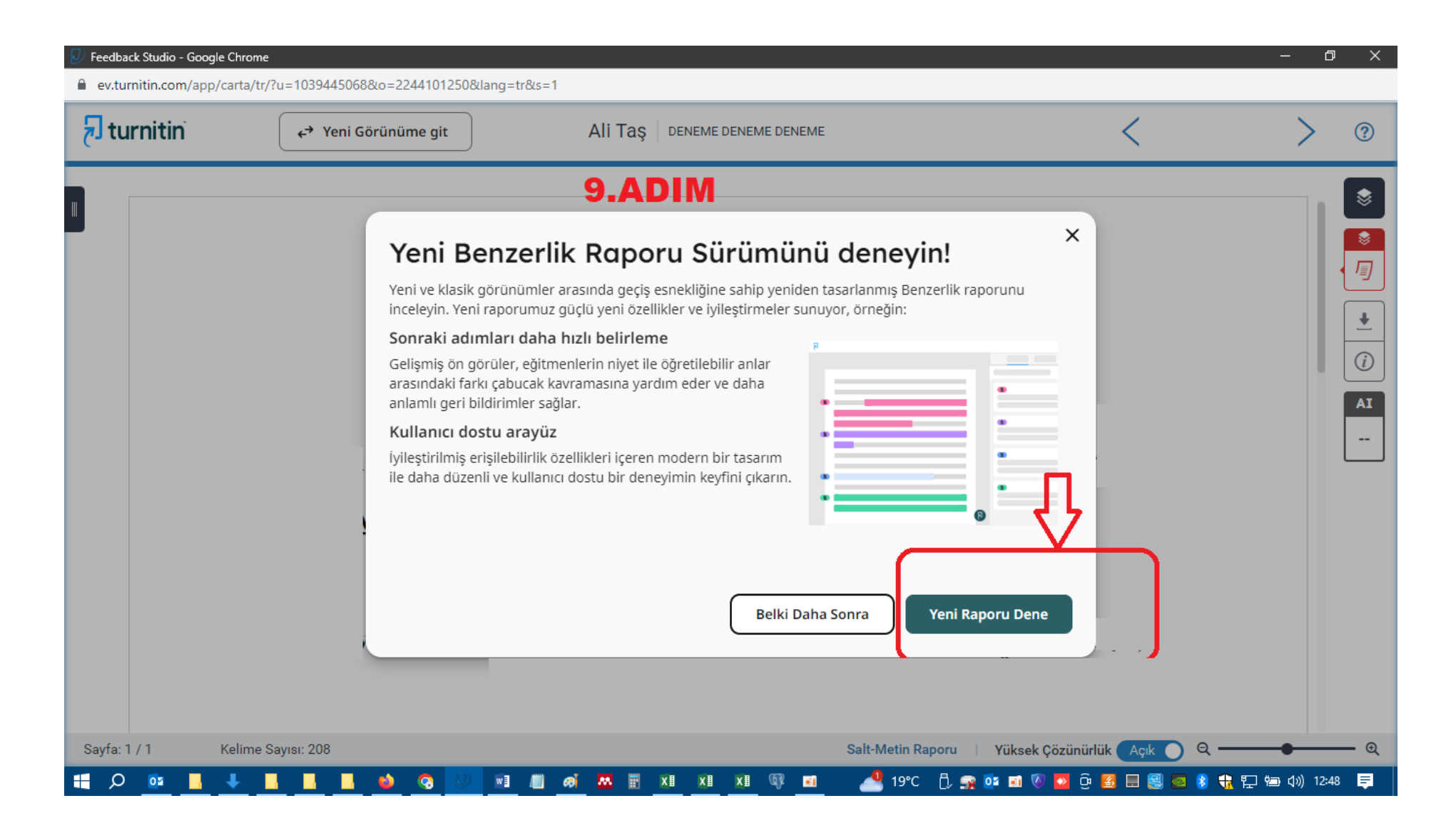

| <mark>สิ turnitin</mark> ั    | ↔ Klasik Görünüme Git            | 10.ADIM         | <         | <b>1 / 1: Ali Taş</b><br>DENEME DEN | EME DENEME            | >                                      |                                              | ن <mark>ك</mark>                        | 0                         |
|-------------------------------|----------------------------------|-----------------|-----------|-------------------------------------|-----------------------|----------------------------------------|----------------------------------------------|-----------------------------------------|---------------------------|
|                               |                                  |                 | Benzerlik | Bayraklar                           | AI Writing            |                                        | İNDİRECEĞİNİZ<br>Butondur                    |                                         | $\frown$                  |
|                               |                                  |                 |           |                                     |                       | 28% G                                  | enel Benzerli                                | k 🚺                                     | <b>T</b> Filtreler        |
| ТС                            |                                  |                 |           |                                     |                       | <b>Kaynaklı</b><br>Çakışan Kayr        | ar<br>nakları Göster 讷 🔘                     | ENSTITÜNÜZ<br>KURALLARIN<br>FILTRE KRIT | CÜN<br>A GÖRE<br>ERLERINI |
|                               | DOKUZ                            |                 |           |                                     | 1 Inte                | rnet                                   | BURADAN<br>Belirleyini                       | z & ~                                   |                           |
|                               |                                  |                 |           |                                     |                       | www.de<br>‡≣ 1 meti                    | eu.edu.tr<br>in blokları 🛛 🛛 51 eşleşen sözc | ükler                                   | 24%                       |
|                               | ÖNEMLİ UYARI!                    |                 |           |                                     |                       |                                        | rnet                                         |                                         | Ø v                       |
| F <b>İLTRE K</b> I<br>KURALLA | IMINA GELİNERE<br>ARI UYGULANAR. | ÜN ŞU<br>LINIR: |           |                                     | suf.cu.e<br>‡≡ 1 meti | du.tr<br>in blokları 🛛 8 eşleşen sözcü | kler                                         | 4%                                      |                           |

a) "Bibliyografyayı Çıkart" her iki raporda da "ÜZERİNDE" olarak işaretlenmelidir.

b) "Eşleşmeleri çıkar" seçeneği her iki raporda "5 words" olarak seçilmelidir.

c) ALINTILAR DAHİL RAPORUNDA sadece "Alıntıları Çıkart: KAPAT"; ALINTILAR HARİÇ RAPORUNDA İSE Alıntıları Çıkart: ÜZERİNDE" şeklinde seçili olmalıdır. DİĞER SEÇENEKLER HER İKİ RAPORDA DA AYNI OLMALIDIR.